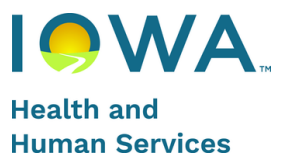

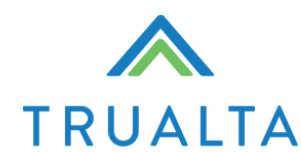

# **Quick Start Guide**

#### **Benefits for Caregivers**

#### Features

- Self-directed workers are onboarded to our interactive eLearning environment; delivering engaging and personalized training via multiple e-learning modalities
- Short, quick lessons created by experts in aging; ADA compliant, professional-level training adapted for workers with diverse experience levels.
- Easy to use for all ages, completely private, and accessible 24/7, no app required
- Available in Spanish
- Print material is available to supplement the digital platform

#### Measurable Impact

#### **Caregiver Impact**

Increased confidence and engagement 84% use skills learned on Trualta everyday

#### **Care Recipient Impact**

Reduced facility placements and ED visits 75% report that Trualta helped keep their care recipient at home longer

#### **Satisfied Learners/Caregivers**

High praise for content and skills 9 out of 10 would recommend Trualta to another caregiver

### **Table of Contents**

| How to Register            | page 3-5    |
|----------------------------|-------------|
| <u>Onboarding</u>          | page 6-7    |
| Modalities of Content      | page 8      |
| <u>Homepage</u>            | page 9      |
| <u>Learning Library</u>    | pages 10-14 |
| Highlights of Learning Hub | pages 15-16 |
| <u>Community Features</u>  | page 17     |
| Further Support            | page 18     |

#### **How to Register**

- Caregivers will be able to register themselves using this link: <u>ltss-iowa-</u> <u>trualta.com</u>
- If it is your first time on the portal, you would need to activate your account using Single Sign On through Iowa's state OKTA platform.
- Here are the steps:
  - 1. Go to the link: <u>ltss-iowa-trualta.com</u>
  - 2. Click on Sign In on the top right corner.

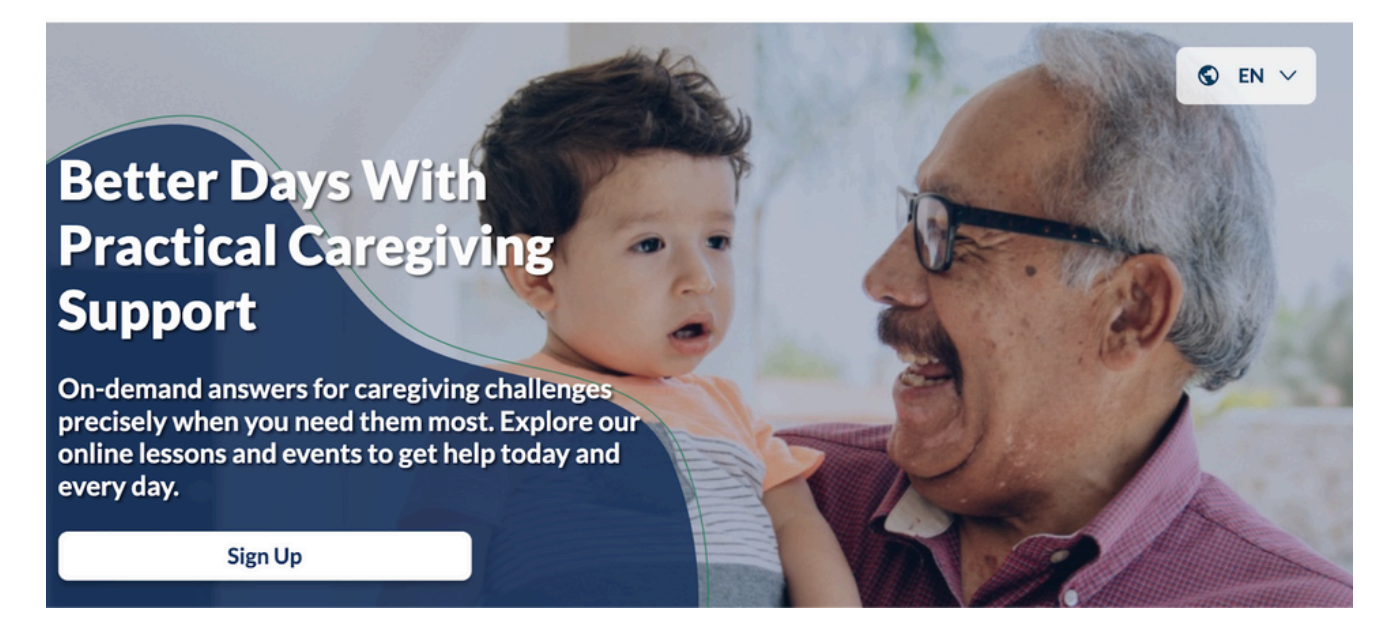

3. Proceed to the OKTA site by clicking on the Click Here button.

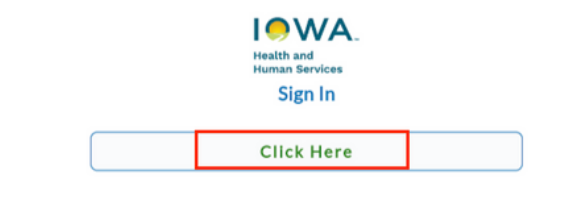

Back

# How to Register

4. Follow the OKTA prompts.

|                                                                                                    | ID.iowa.gov>                                                                                                    | 3 ID.iowa.gov                                                                            |
|----------------------------------------------------------------------------------------------------|----------------------------------------------------------------------------------------------------|------------------------------------------------------------------------------------------|
| Sign In                                                                                                    | Sign up                                                                                                    |                                                                                          |
| Email address                                                                                                    |                                                                                                    | Set up security methods                                                                  |
|                                                                                                    | First name                                                                                                    | (Q) @usa.com                                                                             |
| Next                                                                                                    | Last name                                                                                                    | Security methods help protect your account by<br>ensuring only you have access.          |
| Liniask assount?                                                                                                    |                                                                                                    | Set up required                                                                          |
| Unick account?<br>Help<br>Don't have an account? Sign.up                                                                        | Email<br>Sign Up                                                                                                    | Email<br>Verify with a link or code sent to your<br>email<br>Used for recovery<br>Set up |
|                                                                                                    |                                                                                                    |                                                                                          |
|                                                                                                    | Already have an account?                                                                                             | Password Choose a password for your account Used for access      Set up                  |
| 4<br>ID.iowa.govy                                                                                                    | 5 D.iowa.gov                                                                                                    | 6 D.iowa.gov)<br>Set up security methods<br>@ @yahoo.com                                 |
|                                                                                                    | Verify with your email                                                                                               | Cognity methods help protect your account by                                             |
|                                                                                                    | (Q) @vahoo.com                                                                                                    | ensuring only you have access.                                                           |
| Verify with your email                                                                                                    |                                                                                                    |                                                                                          |
| () @usa.com                                                                                                    | A Haven't received an email? Send again                                                                              | Set up required Password Choose a password for your account                              |
| We sent an email to <b>w***6@usa.com</b> . Click the<br>verification link in your email to continue or enter<br>the code below. | We sent an email to @yahoo.com. Click<br>the verification link in your email to continue or<br>enter the code below. | Used for access                                                                          |
| Enter a verification code instead                                                                                               | Enter Code                                                                                                    |                                                                                          |
| Return to authenticator list                                                                                                    |                                                                                                    | <u>Back to sign in</u>                                                                   |
| Back to sign in                                                                                                    |                                                                                                    |                                                                                          |
|                                                                                                    | Verify                                                                                                    |                                                                                          |
|                                                                                                    | Return to authenticator list                                                                                         |                                                                                          |
|                                                                                                    | Back to sign in                                                                                                    |                                                                                          |
|                                                                                                    | search to project in                                                                                                 |                                                                                          |

### How to Register

| 7      | ID.iowa.gov>                                                                              |
|--------|-------------------------------------------------------------------------------------------|
|        | Set up security methods                                                                   |
|        | (B) Øusa.com                                                                              |
| Secu   | rity methods help protect your account by<br>resuring only you have access.               |
| Set up | optional                                                                                  |
|        | Google Authenticator                                                                      |
|        | Enter a temporary code generated from<br>the Google Authenticator app.<br>Used for access |
|        | Set up                                                                                    |
|        | Okta Verify                                                                               |
| S      | Okta Verify is an authenticator app,                                                      |
|        | installed on your phone, used to prove                                                    |
|        | your identity                                                                             |
|        | Used for access or recovery                                                               |
|        | Set up                                                                                    |
| •      | Phone                                                                                     |
|        | Verify with a code sent to your phone                                                     |
|        | Used for access                                                                           |
|        | Set-up                                                                                    |
|        | Security Key or Biometric Authenticator                                                   |
|        | Use a security key or a biometric                                                         |
|        | authenticator to sign in                                                                  |
|        | Used for access                                                                           |
|        | Set up                                                                                    |
|        | YubiKey Authenticator                                                                     |
| (W)    | Verify your identity using YubiKey                                                        |
|        | Used for access                                                                           |
|        | Set up                                                                                    |
|        | Continue                                                                                  |
|        | Somerica                                                                                  |

Setting up Multi-Factor Authentication is not a required step to complete registration.

You can choose to set it up or click Continue.

#### Onboarding

- Once your account is set up, you will be asked to enter some key information that will help customize the portal to your specific needs and preferences.
- The first screen will ask you which county you live in, information about your care recipient, and your role.

| Sign up for free                                                            |        |
|-----------------------------------------------------------------------------|--------|
| S English 🗸                                                                 |        |
| Please Select County/Tribe/Ward (required)                                  |        |
| Select One                                                                  | •      |
| Check The Box(Es) That Describes The Person Y<br>Caring For: (required)     | ou Are |
| An aging Iowan                                                              |        |
| Has Alzheimer's disease or dementia                                         |        |
| Has cognitive disabilities                                                  |        |
| Has a physical disability                                                   |        |
| Is a minor or other relative under age 18                                   |        |
| Has complex behavioral needs                                                |        |
| Other                                                                       |        |
| Please Select Which Of These Statements Best<br>Represents You.: (required) |        |
| Informal/Unpaid caregiver                                                   |        |
| Self-directed caregiver                                                     |        |
| Direct Service Professional at a provider organizatio                       | n      |
| Case Manager                                                                |        |
| Other                                                                       |        |

Welcome!

- Please note that you can only select multiple options to respond to the question about your care recipient.
- However, you will only be able to select one option to respond to the question about your role. If you are a family caregiver as well as a Direct Support Professional or a Case Manager, please select the latter.

#### **Onboarding**

#### Welcome To Our Community

Create an account S English ∨

| LTSS Iov                                                                                                    | va                                                                                                    |                                                                                                    |                                                                                                    |                                               |                                      |           |
|----------------------------------------------------------------------------------------------------|----------------------------------------------------------------------------------------------------|----------------------------------------------------------------------------------------------------|----------------------------------------------------------------------------------------------------|-----------------------------------------------|--------------------------------------|-----------|
|                                                                                                    |                                                                                                    |                                                                                                    |                                                                                                    |                                               |                                      |           |
| First N                                                                                                    | lame (requir                                                                                                    | red)                                                                                                    |                                                                                                    |                                               |                                      |           |
|                                                                                                    |                                                                                                    |                                                                                                    |                                                                                                    |                                               |                                      |           |
| Last N                                                                                                    | ame (requir                                                                                                    | ed)                                                                                                    |                                                                                                    |                                               |                                      |           |
|                                                                                                    |                                                                                                    |                                                                                                    |                                                                                                    |                                               |                                      |           |
| Age Gi                                                                                                    | roup (requir                                                                                                    | ed)                                                                                                    |                                                                                                    |                                               |                                      |           |
| Selec                                                                                                    | t One                                                                                                    |                                                                                                    |                                                                                                    |                                               | •                                    |           |
| Gende                                                                                                    | <b>r</b> (required)                                                                                                    |                                                                                                    |                                                                                                    |                                               |                                      |           |
| Selec                                                                                                    | t One                                                                                                    |                                                                                                    |                                                                                                    |                                               | -                                    |           |
| Re<br>re<br>By click<br>Privac                                                                                                    | eceive email n<br>levant to your<br>king Sign-Up<br>y Policy and                                                                                                    | otifications a<br>care situati<br>below, you<br>Terms Of                                                            | about excitir<br>on.<br>I agree to T<br>Service                                                                                                    | ng new co<br>Frualta's                        | ntent                                |           |
| Re<br>re<br>By click<br>Privac                                                                                                    | eceive email n<br>levant to your<br>king Sign-Up<br>y Policy and<br>Back                                                                                                    | otifications a<br>care situati<br>below, you<br>Terms Of                                                            | about excitir<br>on.<br>I agree to T<br>Service                                                                                                    | ng new co<br>Frualta's<br>Sign-L              | ntent<br>Jp                          |           |
| Reference Reference Refere | ecceive email n<br>levant to you<br>king Sign-Up<br>y Policy and<br>Back                                                                                                    | otifications a<br>r care situati<br>below, you<br>Terms Of                                                          | about excitin<br>on.<br>a agree to T<br>Service                                                                                                    | ng new co<br>Frualta's<br>Sign-U              | ntent<br>Jp                          |           |
| Rere<br>Reveluce<br>Privace                                                                                                    | eccive email n<br>levant to you<br>king Sign-Up<br>y Policy and<br>Back                                                                                                    | otifications a<br>care situati<br>below, you<br>Terms Of                                                            | about excitir<br>on.<br>a agree to T<br>Service                                                                                                    | ng new co<br>Frualta's<br>Sign-U              | ntent<br>Jp                          |           |
| Rere<br>Revelucion<br>Privact                                                                                                    | eccive email n<br>levant to you<br>king Sign-Up<br>y Policy and<br>Back                                                                                                    | otifications a<br>r care situati<br>below, you<br>Terms Of                                                          | about excitin<br>on.<br>I agree to T<br>Service                                                                                                    | ng new co<br>Frualta's<br>Sign-U              | ntent<br>Jp                          |           |
| Re<br>re<br>By click<br>Privac                                                                                                    | ecceive email n<br>levant to you<br>king Sign-Up<br>y Policy and<br>Back                                                                                                    | otifications a<br>r care situati<br>below, you<br>Terms Of                                                          | about excitin<br>on.<br>I agree to T<br>Service                                                                                                    | ng new co<br>Ĩrualta's<br><mark>Sign-U</mark> | ntent<br>Jp                          |           |
| vou the primary                                                                                                    | eccive email n<br>levant to you<br>king Sign-Up<br>y Policy and<br>Back                                                                                                    | otifications a<br>r care situati<br>below, you<br>Terms Of                                                          | about excitin<br>on.<br>I agree to T<br>Service                                                                                                    | ng new co<br>「rualta's<br><mark>Sign-L</mark> | ntent<br>Jp                          |           |
| Re     re     By click Privac                                                                                                    | ecceive email n<br>levant to you<br>king Sign-Up<br>y Policy and<br>Back                                                                                                    | otifications a<br>r care situati<br>below, you<br>Terms Of 1                                                        | about excitir<br>on.<br>I agree to T<br>Service                                                                                                    | ng new co<br>Frualta's<br>Sign-U              | ntent<br>Jp                          |           |
| Vigou the primary Vigou the primary Vigou the primary Vigou the vigou the v  | ecceive email n<br>levant to your<br>king Sign-Up<br>y Policy and<br>Back                                                                                                    | otifications a<br>r care situati<br>below, you<br>Terms Of                                                          | about excitir<br>on.<br>I agree to T<br>Service                                                                                                    | ng new co<br>「rualta's<br>Sign-U              | ntent<br>Jp                          |           |
| Re<br>re<br>By click<br>Privac<br>Vou the primar<br>Yes No<br>you live with th<br>Yes No<br>o are you provided                                                                                                    | ecceive email n<br>levant to your<br>king Sign-Up<br>y Policy and<br>Back                                                                                                    | otifications a<br>care situati<br>below, you<br>Terms Of                                                            | about excitir<br>on.<br>a agree to T<br>Service                                                                                                    | ng new co<br>Trualta's<br>Sign-U              | Jp                                   |           |
| Reconstruction     Reconstruction     Reconstr      | ecceive email n<br>levant to you<br>king Sign-Up<br>y Policy and<br>Back<br>y caregive?<br>e care recipient?<br>ding care for?                                                                                           | otifications a<br>r care situati<br>below, you<br>Terms Of                                                          | about excitin<br>on.<br>I agree to T<br>Service                                                                                                    | ng new co<br>Îrualta's<br>Sign-U              | ntent<br>Jp                          |           |
| Reference     Reference        | ecceive email n<br>levant to you<br>king Sign-Up<br>y Policy and<br>Back<br>y caregive?<br>e care recipient?<br>ding care for?<br>onship v                                                                               | otifications a<br>r care situati<br>below, you<br>Terms Of S                                                        | about excitin<br>on.<br>I agree to T<br>Service                                                                                                    | ng new co<br>Frualta's<br>Sign-U              | ntent<br>Jp                          |           |
| Re<br>re<br>By click<br>Privac<br>Privac<br>Values<br>Privac<br>No<br>or<br>vou live with th<br>Ves No<br>or<br>vou live with th<br>Ves No<br>or<br>vou live with th<br>the<br>restrict the relatil<br>ich topics are re<br>reskills +                                                                                                    | ecceive email n<br>levant to your<br>king Sign-Up<br>y Policy and<br>Back<br>y caregiver?<br>e care recipient?<br>ding care for?<br>onship ~<br>elevant to you? Select all it<br>Caregiver Burnout +                     | otifications a<br>r care situati<br>below, you<br>Terms Of<br>Wel                                                   | about excitin<br>on.<br>I agree to T<br>Service                                                                                                    | ng new co<br>Frualta's<br>Sign-U              | ntent<br>Jp                          | Solution  |
| Privace Privace Privac | ecceive email n<br>levant to your<br>king Sign-Up<br>y Policy and<br>Back<br>y caregiver?<br>e care recipient?<br>ding care for?<br>onship<br>clevant to you? Select all th<br>Caregiver Burnout +<br>End Of Life Care + | otifications a<br>r care situati<br>below, you<br>Terms Of<br>Wel<br>at apply.<br>Caring For Kids<br>Heart Health + | <ul> <li>about excitinon.</li> <li>agree to T</li> <li>Service</li> <li>Come to Trualta</li> <li>+ Dementia &amp; A</li> <li>Kidney Disease +</li> </ul> | ng new co<br>Frualta's<br>Sign-L              | Developmental Di<br>Developmental Di | sabilitie |

- The second screen will ask you for your name, age group, and gender.
- Please note that these questions are mandatory to answer, but you can select 'Prefer Not to Say'.
- Next, you will add some more information about your care situation including: whether you live with the recipient, whether you are the primary caregiver, your relationship with the recipient, and the topics you are interested in learning about.

• Please note that you can always edit your topics later if your care situation changes.

#### **Modalities of Content**

• Switching to Spanish: You can change your language preference using the language toggle. This can be found:

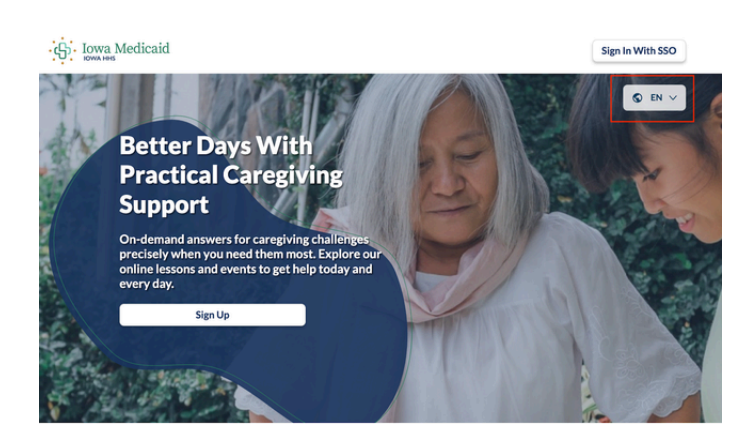

1. On the cover page before you login

#### 2. After you login, on the top of the page

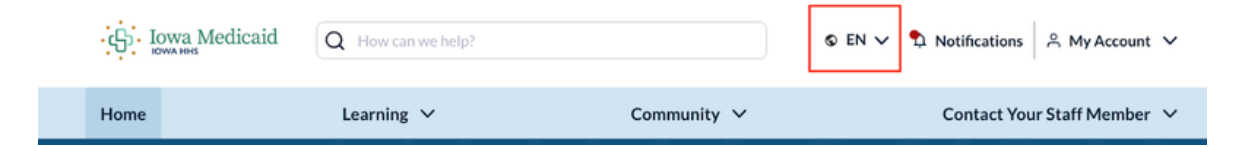

#### Homepage

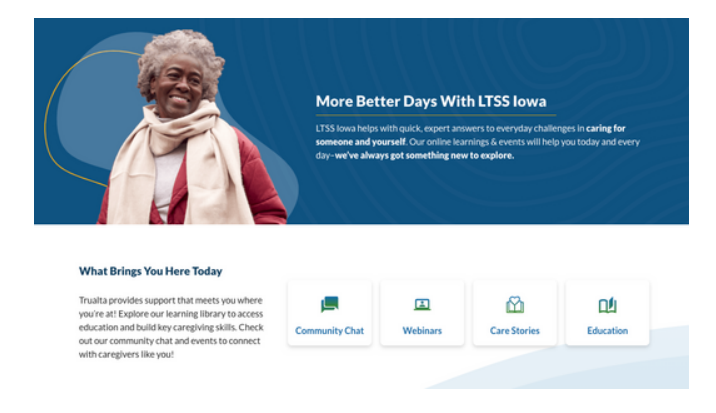

- The home page is fully personalized for you.
- You can use the portal as it fits best for you. Trualta provides support that meets you where you're at! Explore our learning library to access education and build key caregiving skills.

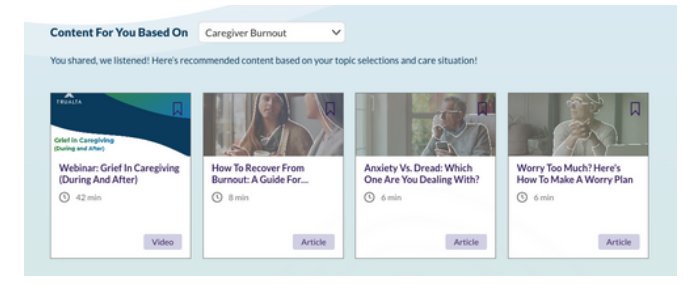

 Based on the topics you have selected, you will find recommendations of content customized to your needs.

• You can navigate directly to the topics that you selected.

| Learning <b>^</b> | Commu                        |
|-------------------|------------------------------|
| My Learning       | Hub                          |
| Learning Libr     | ary                          |
| Caregiver Es      | sentials Certification • New |
| Caregiver Bu      | rnout                        |
| Caring For Ki     | ds                           |
|                   |                              |

• You can Update Topics As Needed.

| My Topics | Caregiver Burnout | Caring For Kids | Full Library | + Add Topic |
|-----------|-------------------|-----------------|--------------|-------------|
|-----------|-------------------|-----------------|--------------|-------------|

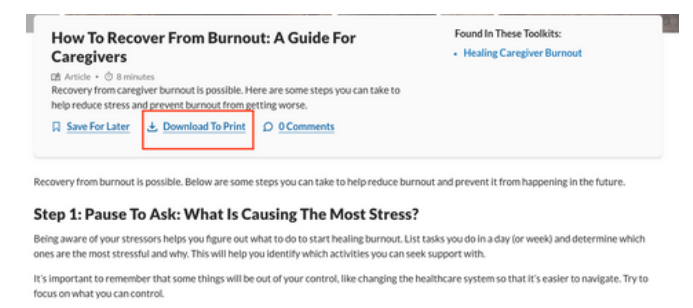

#### Step 2: Try Being A "Good Enough" Caregiver

The pressure of caregiving and being responsible for someone's life can be really intense. Not only do caregivers feel like they have to be perfect, but others view them as the problem-solver or person who has all the answers. It can be tricky to switch your mindset to being a "good enough" caregiver instead of a perfect one. Take small steps to notice when unhelpful thoughts or self-perceptions come up and try to change your thinking patterns using the strategies below.

#### Letting Go Of Perfectionism

Pressuring yourself to take on every care responsibility or do everything perfectly is setting yourself up for burnout. It can be hard to change your approach, especially when that approach defines how you see yourself as a caregiver. You might use all or-nothing thinking like "If I don't do all of these things, I am (or people will think I am) a bad caregiver" or "I can never do anything right".

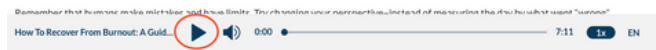

• Lessons in article format can be downloaded to print and will have an audio voiceover accompanying it.

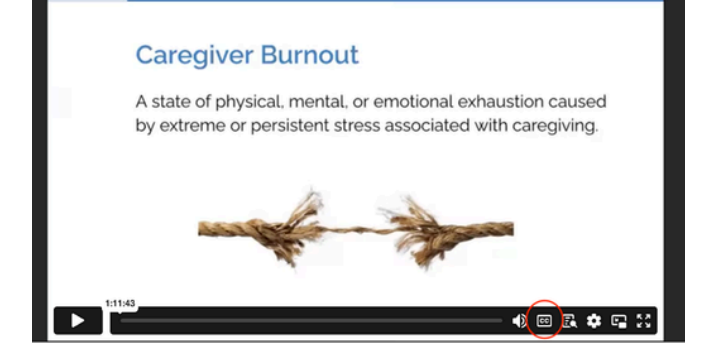

 Lessons in video format will have closed captions associated with them.

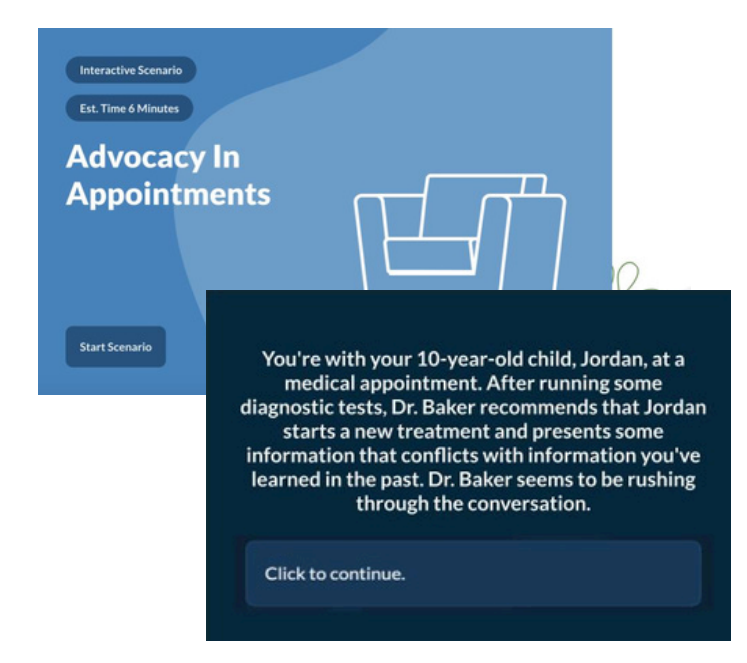

 Lessons in interactive e-learning format will be scenario-based and are important to develop immediately actionable skills in a low-stakes environment.

• You can save a lesson for later as well.

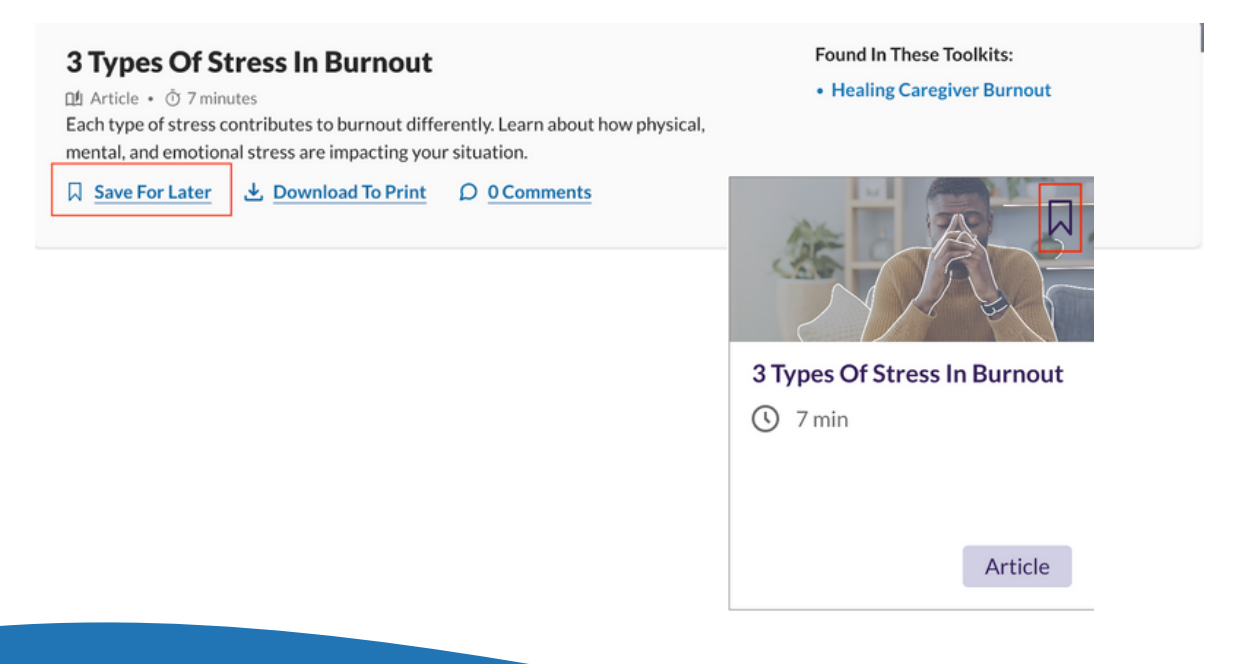

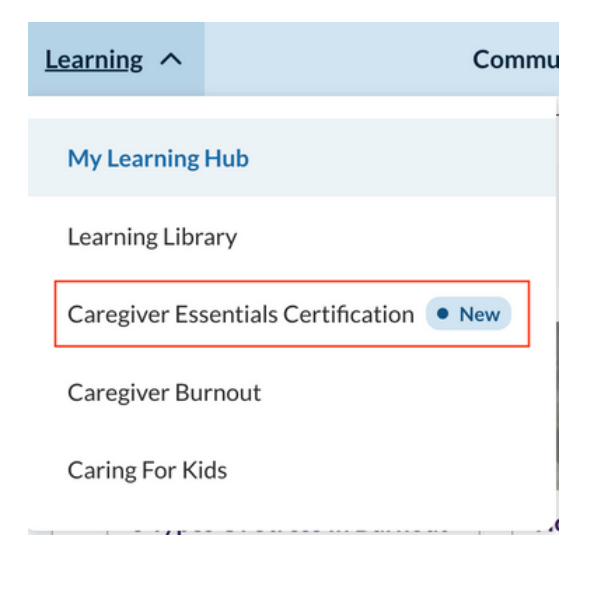

 You can also access the Caregiver Essentials certification course through the Library tab in the top header. For caregivers who lack experience, time, and resilience in providing safe and effective care, Trualta's Caregiver Essentials Certification provides role competence with a balance of motivation and resilience in day-to-day challenges. Our certification program delivers the convenience of on-demand, expert learning with a community of others, for an easy and enjoyable journey in creating better days for the care recipient and themselves. You will earn a certificate at the end of this.

#### • You can start the course by clicking on Get Started.

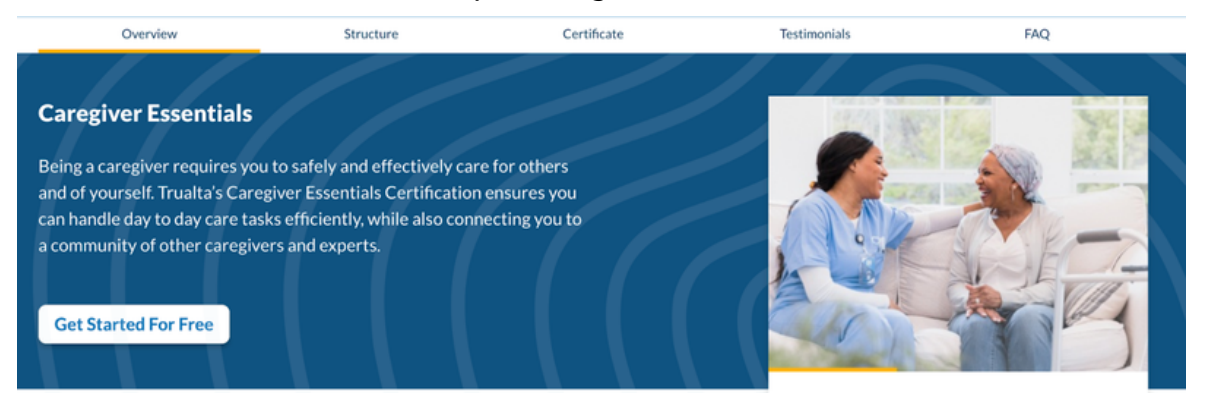

| Caregiver Essentials                                           | • Tou will see 10 chapters w                                                                                                    |                                                                     |
|----------------------------------------------------------------|----------------------------------------------------------------------------------------------------|---------------------------------------------------------------------|
| Certification Overview                                         | divided into micro-learning schedule.                                                                                                    | activities                                                          |
| Chapter 1. Introduction To<br>Paid Caregiving & Home<br>Health | At the end of every chapter                                                                                                    | r, there wi                                                         |
| Chapter 2. Communication<br>Skills                             | / Chapter 1 Quiz                                                                                                    |                                                                     |
| Chapter 3. Understanding                                       | 1 2 3 4 5                                                                                                    |                                                                     |
| Health Conditions Chapter 4. Mobility Assistance               | Question 1<br>You are a personal care aide. Your scope of practice in your state allows you<br>care tasks. Your care recipient's daughter asks you to administer their medic<br>you do? | to perform personal<br>ations. What should                          |
| Charles 5 Devidies Deviced                                     | A Refuse and leave the home, making a report to your supervisor as so                                                                                                    | on as you can                                                       |
| Chapter 5. Providing Personal<br>Care                          | B. Do it this one time and then explain you can't help with it again                                                                                                    |                                                                     |
| Chapter 6. Nutrition & Meal                                    | C. Explain you're not allowed to administer medications and suggest sh                                                                                                    | e call the nurse                                                    |
| Preparation                                                    | O D. Call your agency and request permission to administer the medication                                                                                                    | n                                                                   |
| Chapter 7. Medication<br>Management                            | P Flag For Later                                                                                                    | Next Question                                                       |
| Chapter 8. Emotional &<br>Psychological Support                | At the end of the whole co                                                                                                    | urse, ther                                                          |
| Chapter 9. End Of Life Care                                    | with 100 questions. You ne                                                                                                    | ed 70% t                                                            |
| Chapter 10. Person-Centered<br>Care                            | / Final Exam                                                                                                    |                                                                     |
| Chapter 11. Equity, Diversity & Cultural Sensitivity           | Welcome To The Caregiver Essentials Certification Final E                                                                                                    | xam!                                                                |
| Chapter 12. Legal & Ethical<br>Considerations                  | Exam Details • There<br>• Complete the exam in one sitting. • To pas<br>• You can flag questions, but you have to answer<br>in order to finish the exam. • No tim                       | are 100 questions.<br>s, a score of 70% (70 cori<br>d.<br>ne limit. |
| Chapter 13. Record Keeping &<br>Documentation                  | Important: using your browser's Back or<br>Refresh may erase your answers. Navigate to<br>previous questions safely with 'Show<br>Navigation'.     Revisi                               | <b>g the Exam</b><br>as needed.<br>t materials for reinforcer       |
|                                                                | We wish you the best of luck. Feel free to start                                                                                                    | when you are ready.                                                 |
| Chapter 14. Safety & Infection<br>Control                      | Start final exam                                                                                                    |                                                                     |
| Chapter 15. Emergency<br>Preparedness                          | Upon passing the exam, yo                                                                                                    | ou will rec                                                         |
| Chapter 16. Self-Care &<br>Professional Development            | the certificate via email.                                                                                                    |                                                                     |
|                                                                |                                                                                                    |                                                                     |
| Final Exam                                                     |                                                                                                    |                                                                     |
|                                                                | [recipient.name]                                                                                                    |                                                                     |

- You will see 16 chapters within the course. Each chapter is es to fit into your busy
- will be a knowledge check.

- ere will be a final exam to pass the exam.
  - correct answers) is rcement. eceive

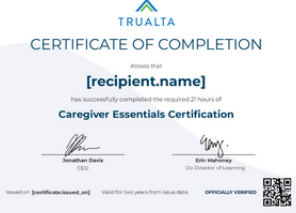

### **Highlights of Learning Hub**

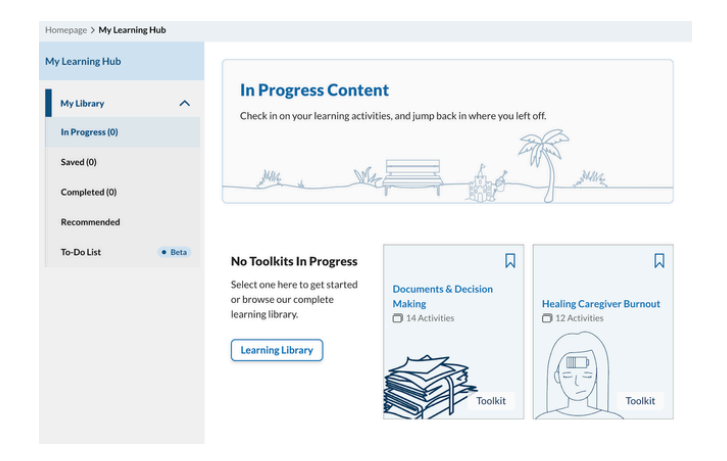

• Tracking Progress On Toolkits

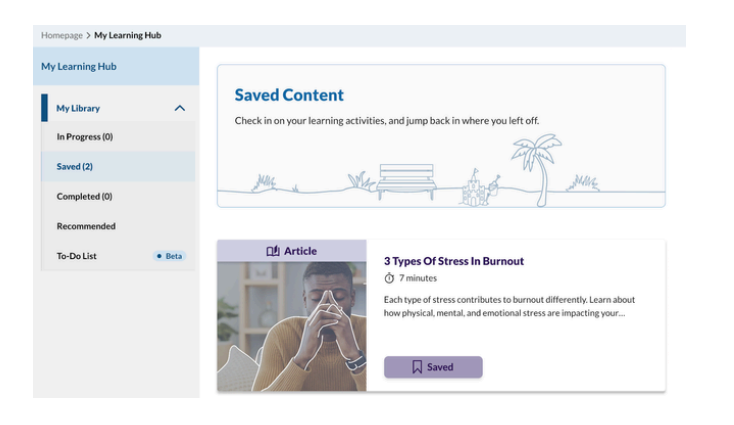

• Bookmarks (saved articles in sidebar)

### **Highlights of Learning Hub**

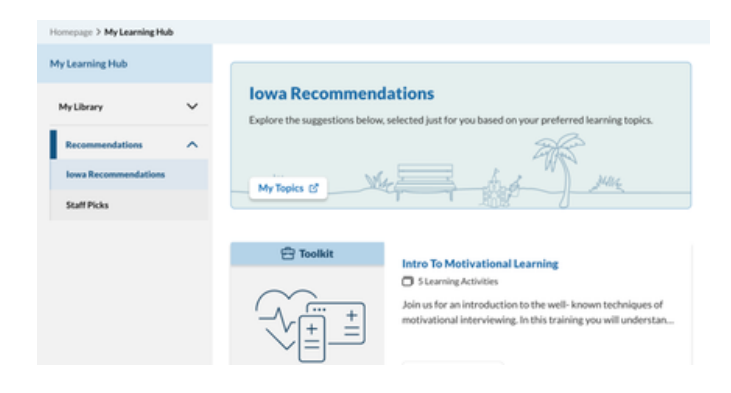

• All DSPs and Case Managers will find the **Competency-Based Trainings** all under the 'Iowa Recommended' tab here.

#### **Community Features**

• Webinars found under community tab

| Iowa Medicaid             | Q How can we help? | © EN                                      | $\checkmark$ $1$ Notifications $2$ My Account $\checkmark$ |
|---------------------------|--------------------|-------------------------------------------|------------------------------------------------------------|
| Home                      | Learning 🗸         | Community ^                               | Contact Your Staff Member 🗸                                |
| Homepage > My Learning Hu | b                  |                                           |                                                            |
| My Learning Hub           |                    | Care Stories<br>Webinars & Support Groups |                                                            |
|                           | Decommondo         |                                           |                                                            |

• Care stories are stories of caregivers that demonstrate resilience and overcoming common caregiving challenges.

#### **Care Stories**

Hear from some of our members as they discuss the highs, the lows, and even the funny side of caregiving.

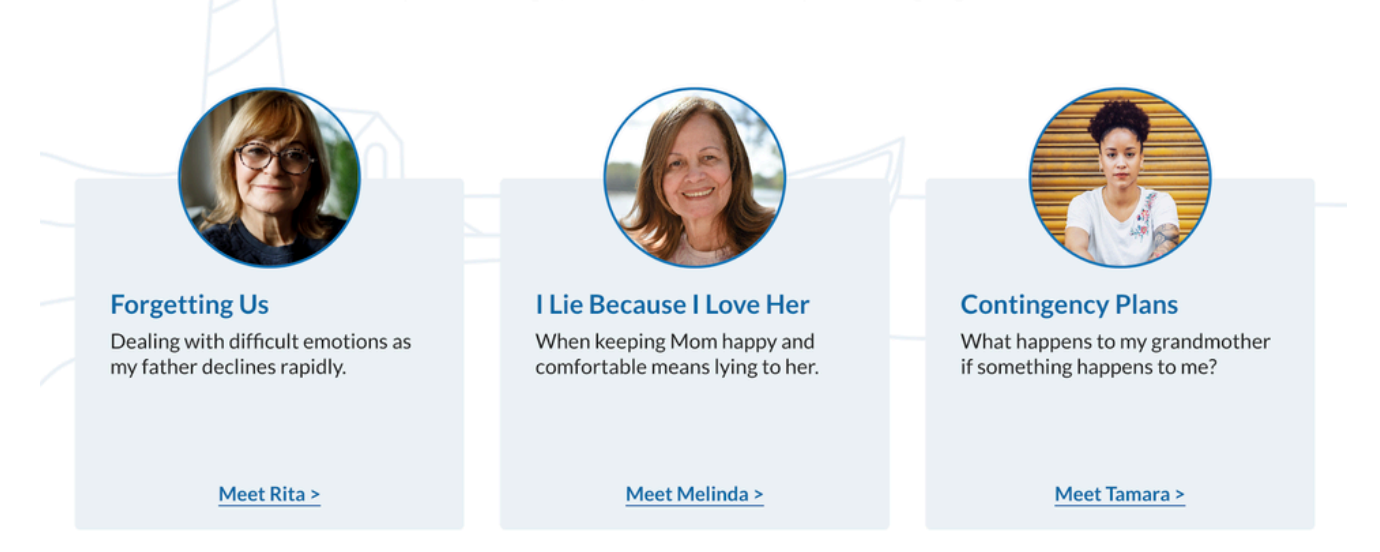

### **Further support**

| Who to contact  | Trualta                                                                  | Iowa HHS                                   |
|-----------------|--------------------------------------------------------------------------|--------------------------------------------|
| When to contact | Technical support on<br>the portal (e.x. video<br>does not work)         | Technical support logging in to the portal |
| How to contact  | Use the Contact Us<br>form at the bottom of<br>any page on the<br>portal | <u>HCBStta@dhs.state.ia.us</u>             |

About Us | Privacy | Terms of Service | Contact Us